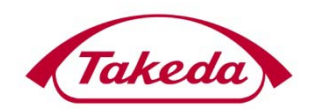

Takeda Development Centre Europe Ltd

Takeda Supplier Registration User Guide

v1.0

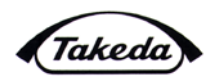

### 1.0 OVERVIEW

Takeda utilizes an automated supplier registration solution. The supplier will receive an e-mail detailing the registration link, invitation key and Takeda vendor number which will allow them to submit their registration information electronically. Upon approval, a confirmation e-mail will be sent and the supplier will be fully set up to receive purchase orders and payments.

#### 2.0 **REGISTRATION E-MAIL & VERFICATION**

The supplier will receive an e-mail containing the link to the Takeda registration page. If the e-mail was not received, check the spam/junk folder to ensure that the e-mail was not filtered out.

- 1. Click on the Click here link to access the registration
- 2. Ensure that all administrative and banking information are available

| Subject: Takeda Supplier Registration                                                                                                    |                                  |
|----------------------------------------------------------------------------------------------------|----------------------------------|
| We would like to inform you that you have been invited to register as a Takeda s<br>You will not be able to conduct business with us until your registration is comp | supplier.<br>Deted and approved. |
| To complete the registration you will need your administrative, tax and banking                                                                                      | information.                     |
| 1 Click here o submit the Registration                                                                                                    |                                  |
| 2. Enter the Invitation Key: JNX4IW0pH53X0000mAYNSm                                                                                                    |                                  |
| 3. Enter your vendor Number : 35973                                                                                                    |                                  |
| 4. Complete all the required fields                                                                                                    |                                  |
| 5. Submit the registration                                                                                                    |                                  |
| Takeda will review your registration and provide you with an e-mail notification<br>completed.                                                                       | n once the process has been      |
| The registration key will expire on March 30, 2011. If you need to reactivate yo other questions, please contact us at <u>financialsystems@tpna.com</u> .            | our registration key or have any |
| Thank you<br>Takeda                                                                                                    |                                  |

3. Enter the invitation key and vendor number which was provided in the e-mail

| Welcome to Supplier Registration                                                                                                    |
|----------------------------------------------------------------------------------------------------|
| Login Instructions                                                                                                    |
| You have been invited to participate in the Takeda supplier registration program<br>vendor number which you have received by e-mail. |
| Enter Details                                                                                                    |
| Invitation Key: * JNX4IW0pH53X0000mAYNSm<br>Vendor Number: * 35973                                                                   |
| Submit                                                                                                    |
| All Mandatory Parameters are Marked with *                                                                                           |

<u>Note:</u> The invitation key expires after 21 days for security reasons. If the invitation key expired, please contact Takeda via email to <u>financialsystems@tpna.com</u> to have a new key generated.

4. Click the Submit button

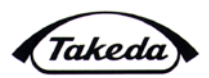

#### 3.0 **REGISTRATION COMPLETION**

The registration will require the submission of all information that is required by Takeda to fully set up a supplier to receive purchase orders as well as payments.

- 1. The supplier can view the terms and conditions by clicking on the Terms of Use & Privacy Policy link
- 2. To accept, check the box next to I accept the Terms of Use & Privacy Policy

**Note:** A supplier cannot submit a registration without agreeing to the Terms of Use & Privacy Policy.

\*If at any time a registration needs to be put on hold you can do so by clicking on the hold button next to the submit registration button.

|   | Submit Registration Hold                                                                                                    |        |
|---|----------------------------------------------------------------------------------------------------|--------|
|   | Terms and Conditions Company Details Payment Information Bank Information Industry Information Attachments                                                          |        |
|   | Supplier Terms and Conditions                                                                                                    |        |
|   | Please click here to view the Takeda Terms of Use & Privacy Policy. If you are not in agreement with these terms, you will not be able to proceed with the registra | ation. |
| < | I accept the Terms of Use & Privacy Policy                                                                                                    |        |
|   |                                                                                                    |        |

- 3. Click on the Company Details tab
- 4. The supplier name, address and contact details have already been populated, but can be edited if required
- 5. Enter a doing business as name into the Business name field, if required

<u>Note:</u> The Corporate Name field has a limit of forty characters. If the company name is longer than forty characters the Business Name can be utilized for the additional characters

6. Enter the address

Note: Either a street address or PO Box can be provided, but not both

| Terms and Conditions                | Company Details                                | Payment Information | Bank Information |
|-------------------------------------|------------------------------------------------|---------------------|------------------|
| Company Details                     |                                                |                     |                  |
| Corporate Name: *<br>Business Name: | New Supplier Name<br>doing-business-as name, i | f applicable        |                  |
| As provided by the Compar           | ny                                             |                     |                  |
| Street / PO Box:                    | 61 Aldwych                                     |                     |                  |
| Street 2:                           |                                                |                     |                  |
| Postal Code/City: *                 | WC2B 4AE London                                |                     |                  |
| Country: *                          | United Kingdom 💌                               |                     |                  |
| State/Province:                     |                                                | <b>•</b>            |                  |

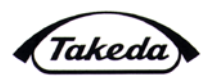

- 7. The PO Correspondence Details will be utilized to submit purchase orders. The PO Communication E-mail field is required since it is Takeda's preferred method of PO submission.
- 8. Complete tax classification information, if applicable.

| PO Correspondence Details                                          |                               | 0          |            |
|--------------------------------------------------------------------|-------------------------------|------------|------------|
| Contact Person: **<br>Business Phone No:<br>Business Fax Number:   | PO notification Name          | Extension: |            |
| Mobile Number:<br>PO Communication email: *                        | PO notification email address |            | Definition |
| Tax Classification Structure                                       | 1                             |            |            |
| Tax Recipient Type:                                                | Corporation •                 | 8          |            |
| Tax Number(Enter one of the Fi<br>SSN:<br>Tax ID:<br>VAT Reg. No.: | elds Which is applicable)     | 0          |            |

- 9. Click on the Payment Information tab.
- 10. Enter the Remittance Name which payments should be issued to.
- 11. If the remittance address is different than the address provided in the Company Details tab, click the check box
- 12. Enter the remittance address, if required
- 13. Provide the contact information regarding any payment questions
- 14. Select payment method
  - a. If your company is based in the United Kingdom, your only available selection will be BACS.
  - b. If your company is outside of the UK, your only available selection will be WIRE payment.
- 15. Select your Payment Currency by clicking the search box. It is also possible to type it in directly: GBP for British Pounds, EUR for Euro, JPY for Japanese Yen, for example.

| emittance Information          | 9                                  |
|--------------------------------|------------------------------------|
| Remittance Name: *             | New Supplier Remittance Name       |
| Check the box if the remittan  | ce address is different            |
| where payments shou            | Id be mailed to:                   |
| 11 Street/PO Box *:            | $\sim$                             |
| Street 2:                      | (12)                               |
| Postal Code/City: *            |                                    |
| Country: *                     | -Select-                           |
| ontact for questions regarding | payments:                          |
| Contact Name: *                | CONTACT FOR ACCOUNTS PA            |
| Phone No:                      | 13 Extension:                      |
| Fax Number:                    | Extension:                         |
| Email: *                       | email contact for Accounts Payable |
| ayment Method                  |                                    |
| elect a payment method BACS    |                                    |

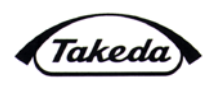

- 16. Click the Bank Information tab to add the bank that should be receiving payments
- 17. Click the Add button

| Submit Registration |                            |                 | (                           | 16            |
|---------------------|----------------------------|-----------------|-----------------------------|---------------|
| Terms and Condition | Company Details            | ent Information | Bank li                     | nformation    |
| Us Bank Details     | Ċ                          |                 |                             |               |
| View [Standard View | Export a Add               | Delete          |                             |               |
| Country 🖨 Bank H    | ey 🗧 Bank Account Number 🗧 | Control Key 🖨   | $IBAN \ \Leftrightarrow \\$ | Financial Ins |

- 18. Select the country of the bank
- 19. Provide the name of the bank in the Financial Institution Name
- 20. Enter your bank transaction information such as Account Number and other pertinent information required to successfully transmit payment. Please see examples below for required information per location
  - a. UK based companies require a Sort Code in addition to the bank name and account

| Add Bank Details              |  |
|-------------------------------|--|
| Country: * United Kingdom 👻   |  |
| Financial Institution Name: * |  |
| Sort Code: *                  |  |
| Bank Account Number: *        |  |
| Add 20                        |  |

b. EU based companies require a Bank Key, IBAN and SWIFT code in addition to the bank name and account number.

| Add Bank Det  | ails                              |   |
|---------------|-----------------------------------|---|
| Financial Ins | Country:   Germany  itution Name: | - |
| Bank Acc      | Bank Key: *                       | 0 |
| 20            | Control Key:                      |   |
| Accou         | nt Holder Name: SWIFT code: *     |   |
| Add           |                                   | _ |

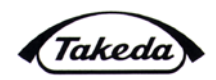

c. All other companies require a Routing Number, and SWIFT code in addition to the bank name and account number\_\_\_\_

| Add Bank Details              |          |
|-------------------------------|----------|
| Country: *                    | USA 👻    |
| Financial Institution Name: * |          |
| Routing Number: *             | <b>O</b> |
| Bank Account Number: *        |          |
| Control Key:                  |          |
| Account Holder Name:          |          |
| SIMFT code: *                 |          |
| Add                           | 20       |

- 21. Click the Add button
- 22. Click on the Industry Information tab
- 23. Review the definition of the Patient Organisation/Healthcare Professional/Healthcare Organisation and answer the questions 1-3 by selecting Yes or No from the drop down
- 24. Select the Primary Industry type that will be supplied to Takeda from the drop down
- 25. Select the business classification, if applicable, and provide the certification number as well as expiration date of the government issues certificate verifying classification status

**Note:** If a business classification has been selected a copy of the actual certificate has to be included in the Attachment section.

- a. If there is a second business classification, click the Yes radio button
- b. Select the second business classification from the drop down and provide the certification number as well as expiration date of the government issues certificate verifying classification status
- c. Repeat Step 25 until all Business Classifications have been added.
- 26. Answer the Business Outside of the United Kingdom question by selecting Yes or No from the drop down

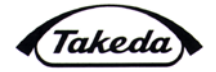

| Patient Organisation/Healt                                                                                                    | hcare Professional                                                                                                    | Healthcare Or                                                                          | ganisation                                                                                                    |                                                                                                    |                                                                                                    |                         | -    |
|----------------------------------------------------------------------------------------------------|----------------------------------------------------------------------------------------------------|----------------------------------------------------------------------------------------|----------------------------------------------------------------------------------------------------|----------------------------------------------------------------------------------------------------|----------------------------------------------------------------------------------------------------|-------------------------|------|
| Do any of the following des                                                                                                    | cribe the supplier? :                                                                                                    |                                                                                        |                                                                                                    |                                                                                                    |                                                                                                    | . • Yes                 | O No |
|                                                                                                    |                                                                                                    |                                                                                        |                                                                                                    |                                                                                                    |                                                                                                    |                         |      |
| Patient Organisation: a not-fo<br>atients and/or caregivers; or                                                                                                    | pr-profit organisation, n                                                                                                    | nainly compose                                                                         | d of patients and/or c                                                                                                    | aregivers, that represent                                                                                                    | and/or support the needs of                                                                                                    |                         |      |
| Healthcare Professional: Any<br>the course of his or her pro-<br>rimary practice, principal pro-<br>rofessional includes any offi-<br>rescribe, purchase, supply of | y natural person that is<br>fessional activities, ma<br>fessional address or p<br>cial or employee of a g<br>r administer medicinal | a member of the<br>y prescribe, pulace of incorpo<br>overnment age<br>products but ex- | ne medical, dental, phi<br>rchase, supply, reco<br>ration is in Europe. Fo<br>ncy or other organisa<br>coudes a wholesaler | armacy or nursing profes<br>mmend or administer a me<br>r the avoidance of doubt,<br>tion (whether in the publi<br>or distributor of medicinal | sions or any other person who,<br>dicinal product and whose<br>the definition of Heathcare<br>c or private sector) that may<br>products; or | 23                      | )    |
| Healthcare Organisation: An<br>rganisational form) such as<br>rganisation) whose busines<br>ealthcare Professionals prov                                            | y legal person (i) that is<br>a hospital, clinic, found<br>s address, place of inc<br>ride services.                                | s a healthcare,<br>ation, university<br>corporation or p                               | medical or scientific a<br>v or other teaching ins<br>rimary place of opera                                                | ssociation or organisatio<br>titution or learned society<br>tion is in Europe or (ii) thr                                                      | n (irrespective of the legal or<br>(except for a Patient<br>ough which one or more                                                          |                         |      |
| Will the supplier manage an<br>ducational or investigator gra<br>eathcare Organisations (as                                                                         | y fee-for-service or ot<br>ints, or travel- or meal-<br>defined above)                                                              | her reimbursab<br>related expens                                                       | le activity (eg. meeting<br>es) for Takeda that in                                                                         | gs, consulting and/or advi<br>volves Patient Organisati                                                                                        | sory arrangements, clinical trials<br>ons, Healthcare Professionals of                                                                      | s, <mark>. ○</mark> Yes | • No |
| is the supplier owned in wit<br>cluding publicly traded entit                                                                                                    | ole or in part by a Paties in which stock or s                                                                                      | ent Organisatio<br>hares are held                                                      | n, Healthcare Profess                                                                                                    | ional or Healthcare Organ                                                                                                    | isation (as defined above),                                                                                                    | • O Yes                 | ⊙ No |
| ndustry Information                                                                                                    |                                                                                                    |                                                                                        |                                                                                                    |                                                                                                    |                                                                                                    |                         | E    |
| Primary Type of Industry                                                                                                    | · Select-                                                                                                    | *                                                                                      | 24                                                                                                    |                                                                                                    |                                                                                                    |                         |      |
| Business Classification                                                                                                    |                                                                                                    |                                                                                        | $\bigcirc$                                                                                                    |                                                                                                    |                                                                                                    |                         | -    |
| rimary Rusiness Classificati                                                                                                    | Small Rusiness (S                                                                                                    | 8)                                                                                     | -                                                                                                    |                                                                                                    |                                                                                                    |                         |      |
| Certification Numb                                                                                                    | er: 123123123                                                                                                    |                                                                                        |                                                                                                    |                                                                                                    |                                                                                                    |                         |      |
| Expiry Da                                                                                                    | te: 30.06.2014                                                                                                    |                                                                                        |                                                                                                    |                                                                                                    |                                                                                                    |                         |      |
| o you have Secondary Busi                                                                                                    | ness Classification?                                                                                                    | 6                                                                                      | 2                                                                                                    |                                                                                                    |                                                                                                    |                         |      |
| No                                                                                                    |                                                                                                    |                                                                                        | 25                                                                                                    |                                                                                                    |                                                                                                    |                         |      |
| Yes                                                                                                    |                                                                                                    |                                                                                        | _                                                                                                    |                                                                                                    |                                                                                                    |                         |      |
| Secondary Business Cla                                                                                                    | ssification                                                                                                    |                                                                                        |                                                                                                    |                                                                                                    |                                                                                                    |                         |      |
| Delete                                                                                                    | 0. 40 X X X                                                                                                    | Engle Data                                                                             |                                                                                                    |                                                                                                    |                                                                                                    |                         |      |
| Document Type                                                                                                    | Certification Number                                                                                                    | Expiry Date                                                                            | -                                                                                                    |                                                                                                    |                                                                                                    |                         |      |
| Select.                                                                                                    | 212310340                                                                                                    | 30.00.2014                                                                             |                                                                                                    |                                                                                                    |                                                                                                    |                         |      |
| -Select-                                                                                                    |                                                                                                    |                                                                                        |                                                                                                    |                                                                                                    |                                                                                                    |                         |      |
| -Select-                                                                                                    |                                                                                                    |                                                                                        |                                                                                                    |                                                                                                    |                                                                                                    |                         |      |
|                                                                                                    |                                                                                                    |                                                                                        | -                                                                                                    |                                                                                                    |                                                                                                    |                         |      |
| -Select-                                                                                                    |                                                                                                    |                                                                                        |                                                                                                    |                                                                                                    |                                                                                                    |                         |      |

- 27. Click on the Attachments tab to upload pertinent information such as business classification documents, tax forms, or other information that will assist in registering your company with Takeda.
- 28. Select the Attachment Type from the drop down.

| Terms and C                        | onditions Company Details           | Payment Information | Bank Information | Industry Information | Attachments |
|------------------------------------|-------------------------------------|---------------------|------------------|----------------------|-------------|
| Attachment Type:<br>File Location: | -Select-<br>-Select-                | 28                  |                  |                      |             |
| Attachment lists                   | Business Clasification Certificates |                     |                  |                      |             |
| Delete                             | Signed Tax Forms                    |                     |                  |                      |             |
| File                               |                                     |                     |                  |                      |             |
|                                    |                                     |                     |                  |                      |             |

- 29. Click the Browse button to find the document to be uploaded
- 30. Select the required document by clicking on it
- 31. Click the Open button
- 32. Click the Upload button.
- 33. Repeat steps 28–32 for any additional attachments

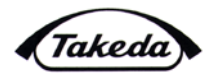

| Attachment T<br>File Loca | ype: Others 28                                                                                                    |                        |
|---------------------------|----------------------------------------------------------------------------------------------------|------------------------|
| Attachment                | lists 29 32                                                                                                    |                        |
| Delete<br>File            | Choose File to Upload                                                                                                    | ×                      |
|                           | Desktop >                                                                                                    | - +y Search Desktop 🔎  |
|                           | Organize - New folder                                                                                                    | B • 🖬 🛛                |
|                           | <ul> <li>Favorites</li> <li>Desktop</li> <li>Downloads</li> <li>Recent Places</li> <li>stable</li> <li>Buyer Documentation</li> <li>TPUSA Purchasing P2P</li> </ul> | important document.pdf |
|                           | Desktop                                                                                                    |                        |
|                           | Contractions Libraries                                                                                                    | - ( <u> </u>           |
|                           | File name: autoresponse im.doc                                                                                                    |                        |

34. Once all documentation has been provided, click the Submit Registration button

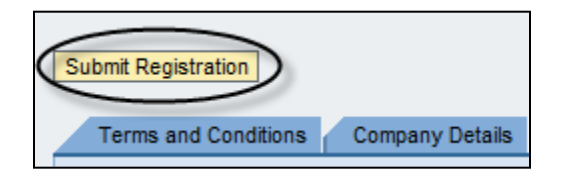

35. The system will provide a confirmation message that the registration has been successfully submitted. Takeda will now review the registration and a confirmation message will be sent out once the record has been fully set up. At that point purchase orders and payments can be received

The supplier registration was successfully submitted and is now being reviewed by Takeda. You will receive a confirmation e-mail once this process has been completed.

36. If not all mandatory fields are completed the system will provide an error message and the registration will not be submitted. Clicking on the error highlights the section with the missing data

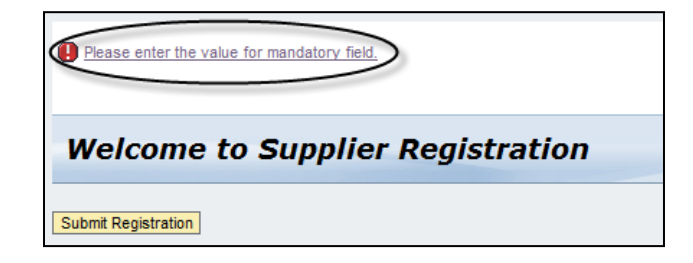

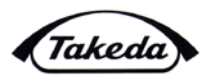

## 4.0 REQUEST FOR ADDITIONAL INFORMATION

If information is missing from the registration Takeda will send the registration back to the supplier with comments indicating what additions/changes are required. The e-mail will also provide a link and invitation key for the supplier to log back into the registration to resubmit it.

# 5.0 SUPPORT

Questions regarding the registration or technical issues should be directed to <u>financialsystems@tpna.com</u>.